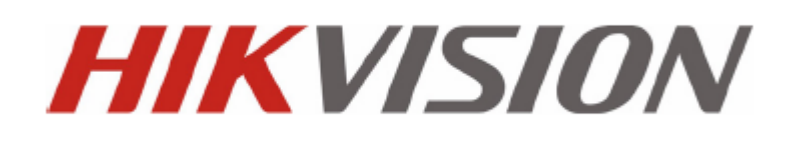

DVR serie DS-7200-SH/SV Guida Rapida d'Uso e di Installazione Versione 2.2.1

#### UD.6L0202B0039A01

#### Grazie per aver scelto HIKVISION.

Questa Guida fa riferimento ai seguenti Modelli di DVR: DS-7204HVI-SH, DS-7208HVI-SH, DS-7216HVI-SH; DS-7204HFI-SH, DS-7208HFI-SH, DS-7216HFI-SH; DS-7204HWI-SH, DS-7208HWI-SH, DS-7216HWI-SH; DS-7204HVI-SV, DS-7208HVI-SV e DS-7216HVI-SV.

## Pre-installazione del DVR

I DVR delle serie DS-7200 –SV/-SH sono apparati professionali dedicati alla videosorveglianza e pertanto richiedono particolare cura durante l'installazione. Si prega di tenere in considerazione le seguenti precauzioni prima di installare il DVR.

- 1. Tenere lontano il DVR da sostanze liquide.
- 2. Installare il DVR in un ambiente ben ventilato e non polveroso.
- **3.** Assicurarsi che le specifiche ambientali del locale in cui si installa il DVR corrispondano a quelle dichiarate dal costruttore.
- 4. Utilizzare solo Hard Disk (di seguito HDD) scegliendoli fra quelli consigliati dal costruttore.

## Installazione del DVR

Durante l'installazione del DVR:

- 1. Utilizzare le alette per il montaggio a rack.
- 2. Assicurarsi che il locale sia sufficientemente ampio per un corretto cablaggio (audio e video).
- **3.** Durante il cablaggio, assicurarsi che i raggi di curvatura dei cavi non siano inferiori a 5 volte la misura del diametro dei cavi stessi.
- 4. Collegare i cavi degli ingressi di allarme e delle seriali RS-485.
- 5. Lasciare almeno 2cm di spazio fra due dispositivi installati sullo stesso rack.
- 6. Assicurarsi di aver collegato a terra il DVR.
- 7. La temperature del locale in cui viene installato il DVR deve essere compresa fra -10°C e +55°C.
- 8. L'umidità nel locale in cui viene installato il DVR deve essere compresa fra il 10% e il 90%.

## Hard Disk Installation

#### Prima di iniziare:

Prima di installare gli HDD assicurarsi che il cavo di alimentazione sia scollegato dal DVR. Utilizzare HDD scegliendoli fra quelli consigliati dal costruttore.

Attrezzatura richiesta: cacciavite.

Per installare l'HDD all'interno del DVR:

1. Rimuovere il coperchio del DVR togliendo le viti sul retro del pannello posteriore.

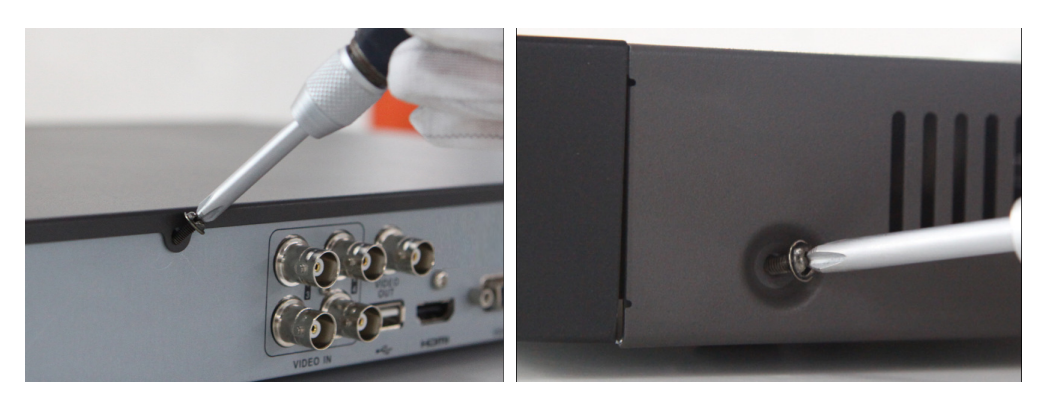

2. Usare le viti in dotazione per fissare gli HDD sul fondo dello chassis.

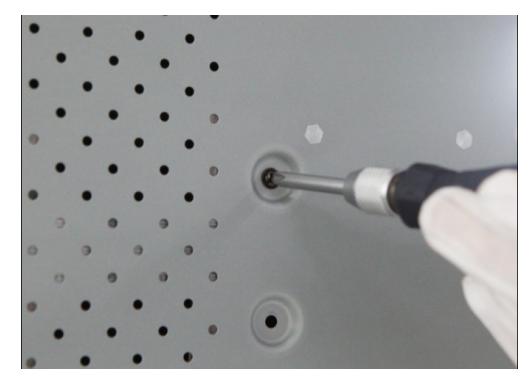

3. Collegare l'HDD alla scheda madre del DVR utilizzando il cavo SATA in dotazione.

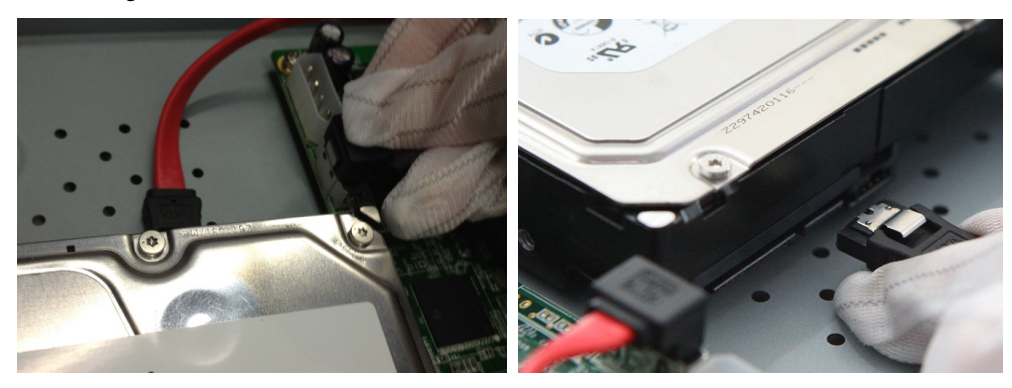

4. Collegare il cavo di alimentazione all'HDD.

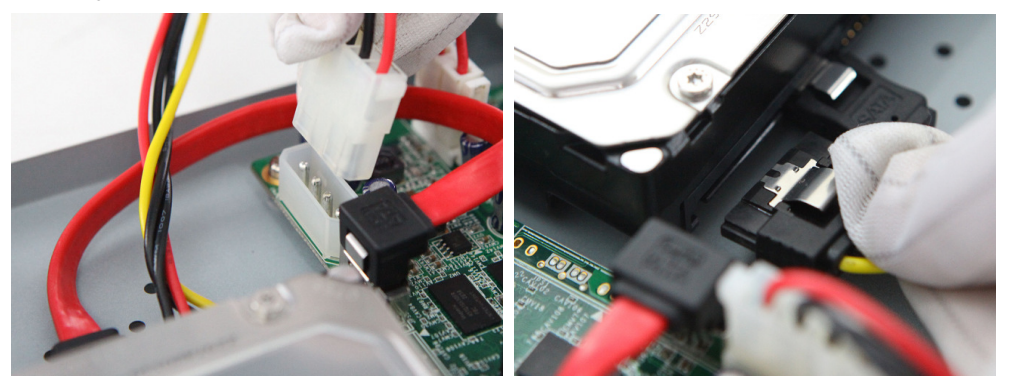

5. Ripristinare il coperchio e serrare le viti sul retro.

# **Pannello Frontale**

Pannello Frontale dei DVR serie DS-7200-SH/SV:

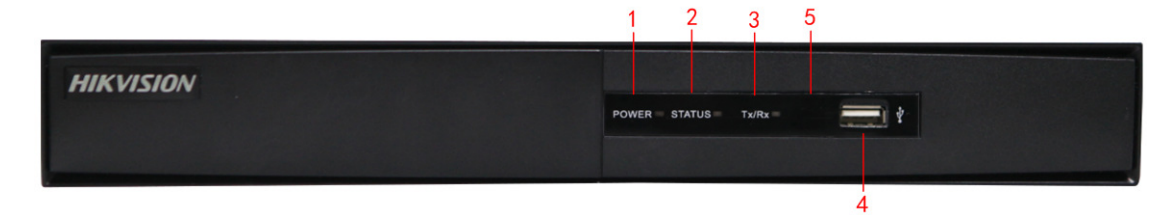

| Num | Nome                 | Descrizione Funzione                                                                 |
|-----|----------------------|--------------------------------------------------------------------------------------|
| 1   | POWER                | Il led POWER si accende in verde quando il DVR è avviato.                            |
| 2   | STATUS               | Il led STATUS si accende in rosso quando vengono scritti oppure letti dati sull'HDD. |
| 3   | Tx/Rx                | Il led TX/RX lampeggia blu quando la connessione di rete funziona correttamente.     |
| 4   | Interfaccia USB      | Porta USB per dispositivi addizionali quali mouse USD o memorie esterne USB.         |
| 5   | <b>Ricevitore IR</b> | Ricevitore IR per telecomando.                                                       |

#### Tabella 1 Descrizione del Pannello Frontale

## **Pannello Posteriore**

## DS-7204HVI/HFI/HWI-SH e DS-7204HVI-SV:

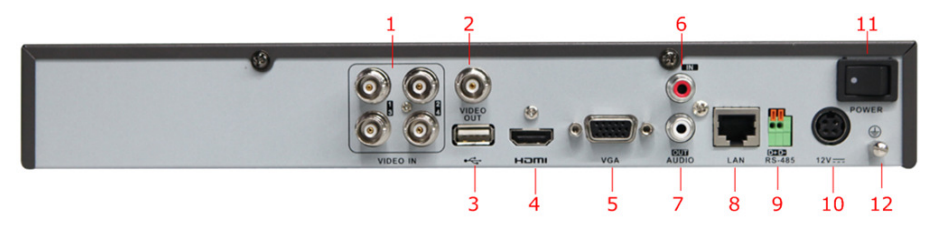

## DS-7216HVI-SH e DS-7216HVI-SV:

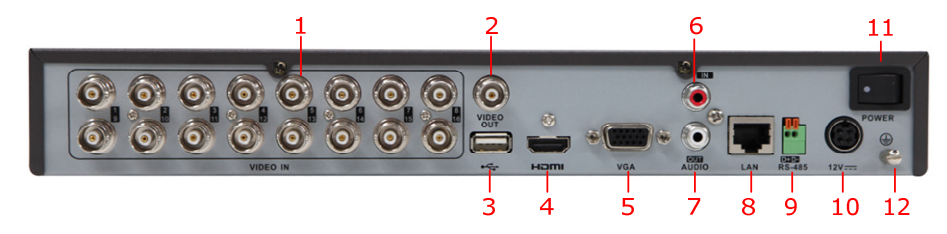

*Nota:* Il pannello posteriore dei DS-7208HVI-SH e DS-7208HVI-SV offre 8 ingressi video.

## DS-7216HFI-SH e DS-7216HWI-SH:

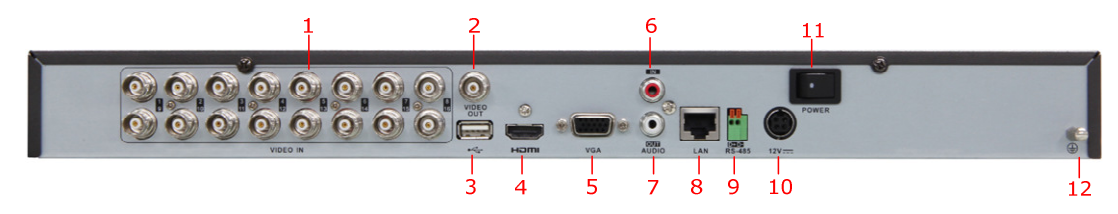

*Nota:* Il pannello posteriore dei DS-7208HFI-SH e DS-7208HWI-SH offre 8 ingressi video.

| Num | Voce             | Descrizione                                                       |
|-----|------------------|-------------------------------------------------------------------|
| 1   | VIDEO IN         | Connettore BNC per ingresso video analogico.                      |
| 2   | VIDEO OUT        | Connettore BNC per ingresso uscita video.                         |
| 3   | Interfaccia USB  | Porta USB per dispositivi addizionali quali mouse USD o memorie   |
|     |                  | esterne USB.                                                      |
| 4   | HDMI             | Uscita video HDMI.                                                |
| 5   | VGA              | Connettore DB15 per uscita VGA. Visualizza uscita video locale e  |
|     |                  | menu.                                                             |
| 6   | AUDIO IN         | Connettore RCA per ingresso audio.                                |
| 7   | AUDIO OUT        | Connettore RCA per uscita audio.                                  |
| 8   | LAN Interface    | Interfaccia di rete Ethernet 10/100Mbps su connettore RJ45.       |
| 9   | RS-485 Interface | Connettore per dispositivo RS485. Collegare i morsetti D+ e D- ai |
|     |                  | morsetti R+ e R- del ricevitore telemetrico.                      |
| 10  | 12V              | Alimentazione 12Vdc.                                              |
| 11  | POWER            | Interruttore per accensione/spegnimento dispositivo.              |
| 12  | GND              | Terra (collegare a terra il DVR prima di avviarlo)                |

#### Tabella 2 Descrizione del Pannello Posteriore

## **Connessione delle Seriali RS485**

Per collegare la seriale RS-485 al DVR:

Tenere premuta la parte arancione del morsetto, inserire i cavi nella relative sede e rilasciare quindi la parte arancione del morsetto. Assicurarsi che i cavi siano fissati saldamente al morsetto.

Nota: La seriale di telemetria per la gestione PTZ deve venire collegata sulla porta RS-485 sui morsetti D+ e D-.

# Specifiche

Tabella 3 Specifiche per il DVR serie DS-7200HFI-SH

| Modello     |                                     | DS-7204HFI-SH                                                                                                    | DS-7208HFI-SH                 | DS-7216HFI-SH                 |  |  |
|-------------|-------------------------------------|----------------------------------------------------------------------------------------------------|-------------------------------|-------------------------------|--|--|
|             | Compressione Video                  | H.264                                                                                                    |                               |                               |  |  |
|             | Ingressi Video                      | 4 canali                                                                                                    | 8 canali                      | 16 canali                     |  |  |
| Ingresso    | Interfaccia Ingressi<br>Video       | BNC (1.0 Vpp, 75 $\Omega$ ), auto adattante PAL / NTSC                                                                                                    |                               |                               |  |  |
| Video/Audio | Compressione Audio                  | G.711                                                                                                    |                               |                               |  |  |
|             | Ingresso Audio                      | 1 canale, RCA (2.0 Vpp, 1 kΩ)                                                                                                    |                               |                               |  |  |
|             | Ingresso Audio<br>Bidirezionale     | 1 canale, RCA (2.0 Vpp, 1 kΩ)                                                                                                    |                               |                               |  |  |
|             | Uscita HDMI / VGA                   | 1 canale, risoluzione:         1080P:         1920×1080/60Hz       1 canale, risoluzione:         UXGA:       1080P: 1920×1080/60Hz,         1600×1200/60Hz       SXGA: 1280×1024/60Hz,         SXGA:       720P: 1280×720/60Hz,         1280×1024/60Hz       XGA: 1024×768/60Hz         YGA:       1024×768/60Hz |                               | Hz,<br>)Hz,<br>z,<br>z        |  |  |
| Uscita      | Uscita CVBS                         | 1 canale, BNC (1.0 Vpp, 75 Ω),<br>risoluzione: PAL: 704 × 576, NTSC: 704 × 480                                                                                                    |                               |                               |  |  |
| Video/Audio | Risoluzione Codifica                | 4CIF / 2CIF / CIF / QCIF                                                                                                    |                               |                               |  |  |
|             | Frame Rate                          | 25 fps (P) / 30 fps (N)                                                                                                    |                               |                               |  |  |
|             | Bit Rate Video                      | 32 kbps ~ 3072 kbps, opp                                                                                                    | ure definito dall'utente (    | (sino a 3072 kbps)            |  |  |
|             | Uscita Audio                        | 1 canale, RCA (lineare, 1                                                                                                    | kΩ)                           |                               |  |  |
|             | Bit Rate Audio                      | 64 kbps                                                                                                    |                               |                               |  |  |
|             | Dual Stream                         | Supportato; Sub stream: CIF / QCIF @ 25 fps (P) / 30 fps (N))                                                                                                    |                               |                               |  |  |
|             | Tipo Stream                         | Video, Video & Audio                                                                                                    |                               |                               |  |  |
|             | Playback<br>Sincronizzato           | 4 canali                                                                                                    | 8 canali                      | 16 canali                     |  |  |
| Hand Diala  | SATA                                | 1 interfaccia SATA                                                                                                    | 2 interfaccie SATA            | 2 interfaccie SATA            |  |  |
| Hard Disk   | Capacità                            | Sino a 4TB di capacità                                                                                                    |                               |                               |  |  |
| <b>.</b>    | Interfaccia Rete                    | 1 interfaccia Ethernet 10/100Mbps su RJ45                                                                                                    |                               |                               |  |  |
| Interfaccie | Interfaccia Seriale                 | 1 interfaccia RS485, half-duplex                                                                                                    |                               |                               |  |  |
| Esterne     | Interfaccie USB                     | 2 porte USB 2.0                                                                                                    |                               |                               |  |  |
|             | Alimentazione                       | 12 Vdc                                                                                                    |                               |                               |  |  |
|             | Consumo<br>(senza HDD o<br>DVD-R/W) | $\leq 10 \text{ W}$                                                                                                    | $\leq$ 15 W                   | $\leq$ 20 W                   |  |  |
|             | Temperatura di<br>esercizio         | Da -10 °C sino a +55 °C                                                                                                    |                               |                               |  |  |
| Generali    | Umidità di esercizio                | Da 10% sino a 90%                                                                                                    |                               |                               |  |  |
|             | Contenitore                         | Contenitore standalone<br>1U                                                                                                    | Contenitore da rack<br>19" 1U | Contenitore da rack<br>19" 1U |  |  |
|             | Dimensioni                          | 315 × 230 × 45 mm                                                                                                    | 445 × 290 × 45 mm             | 445 × 290 × 45 mm             |  |  |
|             | Peso (senza HDD o<br>DVD-R/W)       | $\leq 2 \text{ kg}$                                                                                                    | $\leq$ 4 kg                   | $\leq$ 4 kg                   |  |  |

| Modello                |                                     | DS-7204HVI-SH                                                                                                    | DS-7208HVI-SH                                                                                                    | DS-7216HVI-SH                                                                                                    |  |  |
|------------------------|-------------------------------------|----------------------------------------------------------------------------------------------------|----------------------------------------------------------------------------------------------------|----------------------------------------------------------------------------------------------------|--|--|
|                        | Compressione<br>Video               | H.264                                                                                                    | H.264                                                                                                    |                                                                                                    |  |  |
|                        | Ingressi Video                      | 4 canali                                                                                                    | 8 canali                                                                                                    | 16 canali                                                                                                    |  |  |
| Ingresso               | Interfaccia<br>Ingressi Video       | BNC (1.0 Vpp, 75 Ω), auto adattante PAL / NTSC                                                                                                    |                                                                                                    |                                                                                                    |  |  |
| Video/Audio            | Compressione<br>Audio               | G.711                                                                                                    | G.711                                                                                                    |                                                                                                    |  |  |
|                        | Ingresso Audio                      | 1 canale, RCA (2.0 Vpp, 1 kΩ)                                                                                                    |                                                                                                    |                                                                                                    |  |  |
|                        | Ingresso Audio<br>Bidirezionale     | 1 canale, RCA (2.0 Vpp, 1 l                                                                                                    | kΩ)                                                                                                    |                                                                                                    |  |  |
|                        | Uscita HDMI /<br>VGA                | 1 canale, risoluzione:<br>1920 × 1080P / 60 Hz ,1600<br>720 / 60 Hz, 1024 × 768 / 6                                                                                                    | ) × 1200 / 60 Hz,1280 × 1<br>0 Hz                                                                                                    | 024 / 60 Hz, 1280 ×                                                                                                    |  |  |
|                        | Uscita CVBS                         | 1 canale, BNC (1.0 Vpp, 75<br>risoluzione: PAL: 704 x 570                                                                                                    | Ω),<br>6 NTSC· 704 × 480                                                                                                    |                                                                                                    |  |  |
|                        | Risoluzione                         | 4CIF / 2CIF / CIF / 0CIF                                                                                                    |                                                                                                    |                                                                                                    |  |  |
|                        | Codifica                            | ten / Zen / en / gen                                                                                                    | X7.1.4                                                                                                    | 34 34                                                                                                    |  |  |
| Uscita<br>Video/Audio  | Frame rate                          | Modo1:<br>4CIF / 2CIF @ 12 fps<br>oppure CIF / QCIF @ 25<br>fps (P) / 30 fps (N)<br>Modo2:<br>Canale 1: 4CIF / 2CIF /<br>CIF / QCIF @ 25 fps (P) /<br>30 fps (N),<br>Canale 2~4: CIF / QCIF<br>@ 25 fps (P) / 30 fps (N) | Modol:<br>4CIF / 2CIF @ 8 fps<br>oppure CIF / QCIF @<br>25 fps (P) / 30 fps (N)<br>Modo2:<br>Canale 1& Canale 5:<br>4CIF / 2CIF / CIF /<br>QCIF @ 25 fps (P) /<br>30 fps (N),<br>Other Canales: CIF /<br>QCIF @ 25 fps (P) /<br>30 fps (N) | Modo1:<br>4CIF / 2CIF @6fps<br>oppure CIF / QCIF<br>@ 25 fps (P) / 30<br>fps (N) Modo2:<br>Canale 1: 4CIF /<br>2CIF / CIF / QCIF<br>@ 25 fps (P) / 30<br>fps (N),<br>Canale 2~16: CIF /<br>QCIF @ 25 fps (P)<br>/ 30 fps (N) |  |  |
|                        | Bit Rate Video                      | 32 kbps ~ 3072 kbps, oppur                                                                                                    | re definito dall'utente (sin                                                                                                    | o a 3072 kbps)                                                                                                    |  |  |
|                        | Uscita Audio                        | 1 canale, RCA (lineare, 1 ks                                                                                                    | Ω)                                                                                                    |                                                                                                    |  |  |
|                        | Bit Rate Audio                      | 64 kbps                                                                                                    |                                                                                                    |                                                                                                    |  |  |
|                        | Dual Stream                         | Supportato;<br>Sub-stream: CIF @ 6 fps, QCIF @ 25 fps (P) /30 fps (N))                                                                                                    |                                                                                                    |                                                                                                    |  |  |
|                        | Tipo Stream                         | Video, Video & Audio                                                                                                    |                                                                                                    |                                                                                                    |  |  |
|                        | Playback<br>Sincronizzato           | 4 canali                                                                                                    | 8 canali                                                                                                    | 16 canali                                                                                                    |  |  |
| Hard disk              | SATA                                | 1 interfaccia SATA                                                                                                    |                                                                                                    |                                                                                                    |  |  |
|                        | Capacità                            | Sino a 4TB di capacità                                                                                                    |                                                                                                    |                                                                                                    |  |  |
|                        | Interfaccia Rete                    | 1 interfaccia Ethernet 10/100Mbps su RJ45                                                                                                    |                                                                                                    |                                                                                                    |  |  |
| Interfaccie<br>Esterne | Interfaccia<br>Seriale              | 1 interfaccia RS485, half-duplex                                                                                                    |                                                                                                    |                                                                                                    |  |  |
|                        | Interfaccie USB                     | 2 porte USB 2.0                                                                                                    |                                                                                                    |                                                                                                    |  |  |
|                        | Alimentazione                       | 12 Vdc                                                                                                    | ſ                                                                                                    | Γ                                                                                                    |  |  |
|                        | Consumo<br>(senza HDD o<br>DVD-R/W) | $\leq 10 \text{ W}$                                                                                                    | $\leq 10 \text{ W}$                                                                                                    | $\leq 15 \text{ W}$                                                                                                    |  |  |
| Generali               | Temperatura di<br>esercizio         | Da -10 °C sino a +55 °C                                                                                                    |                                                                                                    |                                                                                                    |  |  |
|                        | Umidità di<br>esercizio             | Da 10% sino a 90%                                                                                                    |                                                                                                    |                                                                                                    |  |  |
|                        | Contenitore                         | Contenitore standalone 1U                                                                                                    |                                                                                                    |                                                                                                    |  |  |

## Tabella 4 Specifiche per il DVR serie DS-7200HVI-SH

| Dimensioni<br>(Larg × Prof ×<br>Alt) | 315 × 230 × 45 mm   |             |             |
|--------------------------------------|---------------------|-------------|-------------|
| Peso (senza HDD<br>o DVD-R/W)        | $\leq 2 \text{ kg}$ | $\leq$ 4 kg | $\leq$ 4 kg |

Tabella 5 Specifiche per il DVR serie DS-7200HVI-SV

| Modello                |                                     | DS-7204HVI-SV DS-7208HVI-SV DS-7216HVI-SV                              |                                                                           |                                                                                  |  |
|------------------------|-------------------------------------|------------------------------------------------------------------------|---------------------------------------------------------------------------|----------------------------------------------------------------------------------|--|
|                        | Compressione<br>Video               | H.264                                                                  |                                                                           |                                                                                  |  |
|                        | Ingressi Video                      | 4 canali                                                               | 8 canali                                                                  | 16 canali                                                                        |  |
| Ingresso               | Interfaccia<br>Ingressi Video       | BNC (1.0 Vpp, 75 $\Omega$ ), auto adattante PAL / NTSC                 |                                                                           |                                                                                  |  |
| Video/Audio            | Compressione<br>Audio               | G.711                                                                  |                                                                           |                                                                                  |  |
|                        | Ingresso Audio                      | 1 canale, RCA (2.0 Vpp, 1 kΩ)                                          |                                                                           |                                                                                  |  |
|                        | Ingresso Audio<br>Bidirezionale     | 1 canale, RCA (2.0 Vpp                                                 | o, 1 kΩ)                                                                  |                                                                                  |  |
|                        | Uscita HDMI /<br>VGA                | 1 canale, risoluzione:<br>1080P: 1920×1080/60H<br>720P: 1280×720/60Hz; | Iz; SXGA: 1280×1024/60<br>XGA: 1024×768/60Hz                              | )Hz;                                                                             |  |
|                        | Uscita CVBS                         | 1 canale, BNC (1.0 Vpp<br>risoluzione: PAL: 704 >                      | o, 75 Ω),<br>< 576, NTSC: 704 × 480                                       |                                                                                  |  |
|                        | Risoluzione<br>Codifica             | WD1 / 4CIF / 2CIF / CI                                                 | IF / QCIF                                                                 |                                                                                  |  |
| Uscita<br>Video(Audio  | Frame rate                          | WD1 / 4CIF / 2CIF /<br>CIF / QCIF @ 25 fps<br>(P) / 30 fps (N)         | WD1 / 4CIF / 2CIF<br>@ 15 fps; CIF / QCIF<br>@ 25 fps (P) / 30 fps<br>(N) | WD1 @ 8 fps; 4CIF /<br>2CIF @ 10 fps; CIF /<br>QCIF @ 25 fps (P) /<br>30 fps (N) |  |
| video/Audio            | Bit Rate Video                      | 32 kbps ~ 3072 kbps, op                                                | ppure definito dall'utente                                                | (sino a 3072 kbps)                                                               |  |
|                        | Uscita Audio                        | 1 canale, RCA (lineare, 1 kΩ)                                          |                                                                           |                                                                                  |  |
|                        | Bit Rate Audio                      | 64 kbps                                                                |                                                                           |                                                                                  |  |
|                        | Dual Stream                         | Supportato; sub-stream @ CIF / QCIF                                    |                                                                           |                                                                                  |  |
|                        | Tipo Stream                         | Video, Video & Audio                                                   |                                                                           |                                                                                  |  |
|                        | Playback<br>Sincronizzato           | 4 canali                                                               | 8 canali                                                                  | 16 canali                                                                        |  |
| The date               | SATA                                | 1 interfaccia SATA                                                     |                                                                           |                                                                                  |  |
| naru uisk              | Capacità                            | Sino a 4TB di capacità                                                 |                                                                           |                                                                                  |  |
|                        | Interfaccia Rete                    | 1 interfaccia Ethernet 1                                               | 0/100Mbps su RJ45                                                         |                                                                                  |  |
| Interfaccie<br>Esterne | Interfaccia<br>Seriale              | 1 interfaccia RS485, half-duplex                                       |                                                                           |                                                                                  |  |
|                        | Interfaccie USB                     | 2 porte USB 2.0                                                        |                                                                           |                                                                                  |  |
|                        | Alimentazione                       | 12 Vdc                                                                 |                                                                           |                                                                                  |  |
|                        | Consumo<br>(senza HDD o<br>DVD-R/W) | $\leq 10 \text{ W}$                                                    | $\leq 10 \text{ W}$                                                       | $\leq$ 15 W                                                                      |  |
| Generali               | Temperatura di<br>esercizio         | Da -10 °C sino a +55 °C                                                |                                                                           |                                                                                  |  |
|                        | Umidità di<br>esercizio             | Da 10% sino a 90%                                                      |                                                                           |                                                                                  |  |
|                        | Contenitore                         | Contenitore standalone 1U                                              |                                                                           |                                                                                  |  |

| Dimensioni                    |                                       |
|-------------------------------|---------------------------------------|
| (Larg × Prof ×<br>Alt)        | $315 \times 230 \times 45 \text{ mm}$ |
| Peso (senza HDD<br>o DVD-R/W) | $\leq 2 \text{ kg}$                   |

Tabella 6 Specifiche per il DVR serie DS-7200HWI-SH

| Modello                |                                     | DS-7204HWI-SH                                                                  | DS-7208HWI-SH                             | DS-7216HWI-SH       |  |  |
|------------------------|-------------------------------------|--------------------------------------------------------------------------------|-------------------------------------------|---------------------|--|--|
|                        | Compressione<br>Video               | H.264                                                                          | H.264                                     |                     |  |  |
|                        | Ingressi Video                      | 4 canali                                                                       | 8 canali                                  | 16 canali           |  |  |
| Ingresso               | Interfaccia<br>Ingressi Video       | BNC (1.0 Vpp, 75 Ω), auto adattante PAL / NTSC                                 |                                           |                     |  |  |
| Video/Audio            | Compressione<br>Audio               | G.711                                                                          |                                           |                     |  |  |
|                        | Ingresso Audio                      | 1 canale, RCA (2.0 Vpp, 1                                                      | kΩ)                                       |                     |  |  |
|                        | Ingresso Audio<br>Bidirezionale     | 1 canale, RCA (2.0 Vpp, 1                                                      | kΩ)                                       |                     |  |  |
|                        | Uscita HDMI /<br>VGA                | 1 canale, risoluzione:<br>1080P: 1920×1080/60Hz;<br>720P: 1280×720/60Hz; X     | SXGA: 1280×1024/60Hz<br>GA: 1024×768/60Hz | ;                   |  |  |
|                        | Uscita CVBS                         | 1 canale, BNC (1.0 Vpp, 75 Ω),<br>risoluzione: PAL: 704 × 576, NTSC: 704 × 480 |                                           |                     |  |  |
|                        | Risoluzione<br>Codifica             | WD1 / 4CIF / 2CIF / CIF / QCIF                                                 |                                           |                     |  |  |
| Useite                 | Frame rate                          | 25 fps (P) / 30 fps (N)                                                        |                                           |                     |  |  |
| Video/Audio            | Bit Rate Video                      | 32 kbps ~ 3072 kbps, opp                                                       | ure definito dall'utente (si              | no a 3072 kbps)     |  |  |
|                        | Uscita Audio                        | 1 canale, RCA (lineare, 1                                                      | kΩ)                                       |                     |  |  |
|                        | Bit Rate Audio                      | 64 kbps                                                                        |                                           |                     |  |  |
|                        | Dual Stream                         | Supportato; sub-stream @                                                       | CIF/ QCIF                                 |                     |  |  |
|                        | Tipo Stream                         | Video, Video & Audio                                                           |                                           |                     |  |  |
|                        | Playback<br>Sincronizzato           | 4 canali                                                                       | 8 canali                                  | 16 canali           |  |  |
| ** * ** *              | SATA                                | 1 interfaccia SATA                                                             | 2 interfaccie SATA                        | ATA                 |  |  |
| Hard disk              | Capacità                            | Sino a 4TB di capacitàfor                                                      | each disk                                 |                     |  |  |
|                        | Interfaccia Rete                    | 1 interfaccia Ethernet 10/100Mbps su RJ45                                      |                                           |                     |  |  |
| Interfaccie<br>Esterne | Interfaccia<br>Seriale              | 1 interfaccia RS485, half-duplex                                               |                                           |                     |  |  |
|                        | Interfaccie USB                     | 2 porte USB 2.0                                                                |                                           |                     |  |  |
|                        | Alimentazione                       | 12 Vdc                                                                         |                                           |                     |  |  |
|                        | Consumo<br>(senza HDD o<br>DVD-R/W) | $\leq 10 \text{ W}$                                                            | ≤ 15 W                                    | $\leq 20 \text{ W}$ |  |  |
| Generali               | Temperatura di                      | Da -10 °C sino a +55 °C                                                        | •                                         | •                   |  |  |
|                        | Umidità di<br>esercizio             | Da 10% sino a 90%                                                              |                                           |                     |  |  |
|                        | Contenitore                         | Contenitore standalone<br>1U Contenitore da rack 19" 1U                        |                                           |                     |  |  |

| Dimensioni<br>(Larg × Prof ×<br>Alt) | 315 × 230 × 45 mm   | × 45 mm 445 × 290 × 45mm |             |
|--------------------------------------|---------------------|--------------------------|-------------|
| Peso (senza HDD<br>o DVD-R/W)        | $\leq 2 \text{ kg}$ | $\leq$ 4 kg              | $\leq$ 4 kg |

# Tabella di calcolo per lo spazio richiesto sugli HDD

La tabella di seguito permette di effetuare una stima dello spazio di memorizzazione richiesto *per registrare un ingresso video per un ora con un dato bit rate (banda) impostato.* 

| Bit Rate (kbps) | Spazio richiesto (MB) |
|-----------------|-----------------------|
| 96K             | 42M                   |
| 128K            | 56M                   |
| 160K            | 70M                   |
| 192K            | 84M                   |
| 224K            | 98M                   |
| 256K            | 112M                  |
| 320K            | 140M                  |
| 384K            | 168M                  |
| 448K            | 196M                  |
| 512K            | 225M                  |
| 640K            | 281M                  |
| 768K            | 337M                  |
| 896K            | 393M                  |
| 1024K           | 450M                  |
| 1280K           | 562M                  |
| 1536K           | 675M                  |
| 1792K           | 787M                  |
| 2048K           | 900M                  |

*Nota:* I valori stimati per lo spazio richiesto sull'HDD per la registrazione sono solo di riferimento e non da intendersi in termini assoluti. Tali valori potrebbero differire da quelli effettivamente richiesti.

## Il Menu OSD del DVR

### Struttura del menu OSD

La struttura del menu OSD del DVR è raffigurata di seguito:

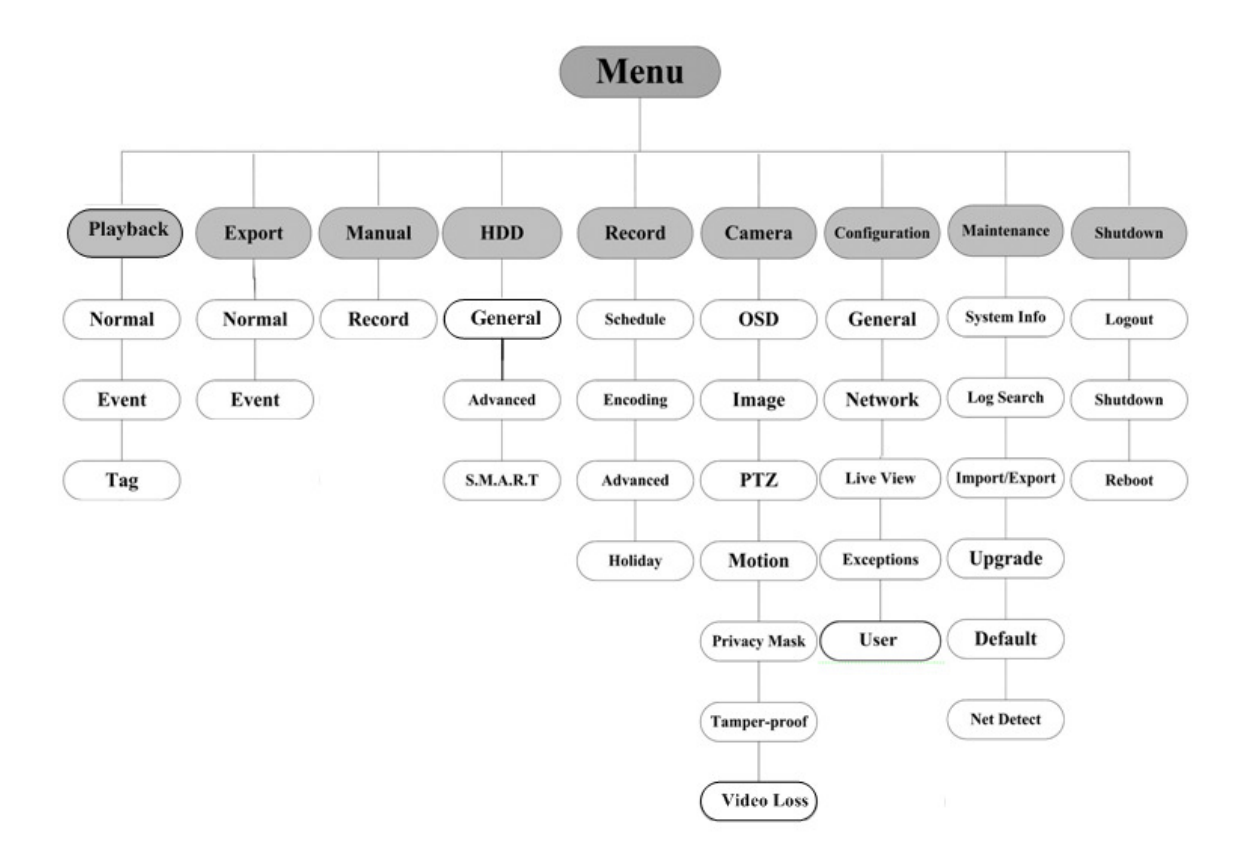

#### Avvio e Spegnimento

La corretta esecuzione delle procedure di avvio e spegnimento è importante al fine di non compromettere la vita attesa del DVR.

#### Prima di Iniziare:

Controllare che le specifiche dell'alimentatore esterno supplementare siano le stesse richieste dal dispositivo, ed anche il corretto collegamento a terra.

#### Avviamento del dispositivo:

#### Passi:

- 1. Controllare che l'alimentatore esterno supplementare sia correttamente collegato. Si consiglia vivamente l'impiego di una alimentazione di soccorso di tipo UPS.
- 2. Premere l'interruttore **POWER** sul pannello posteriore. I LED Power sul pannello frontale si accenderà di colore verde ad indicare l'avviamento in corso.

#### Spegnimento del dispositivo

#### Passi:

1. Accedere al menu Shutdown.

|               | Shutdown      |               |
|---------------|---------------|---------------|
| (a)<br>Logout | 0<br>Shutdown | <b>Reboot</b> |
|               |               | Cancel        |

2. Cliccare sul pulsante Shutdown per accedere al seguente finestra di dialogo:

|                       | Atte | ntion |  |  |  |
|-----------------------|------|-------|--|--|--|
| Shut down the system? |      |       |  |  |  |
|                       | Yes  | No    |  |  |  |
|                       | Yes  | No    |  |  |  |

3. Cliccare sul pulsante Yes per confermare. Apparirà il messaggio seguente:

| Plea | ase power off! |  |  |
|------|----------------|--|--|
|      |                |  |  |
|      |                |  |  |
|      |                |  |  |

4. Commutare in posizione di riposo l'interruttore dell'alimentazione sul retro del DVR.

### Utilizzo della Procedura Guidata di Configurazione

La procedura guidata permette di effettuare importanti passi di programmazione del DVR. Con la configurazione di default, la procedura guidata viene avviata ogni volta che il DVR viene avviato.

Utilizzo della Procedura Guidata di Configurazione:

 Selezionare la risoluzione di sistema sul menu a tendina. La risoluzione di default è 1280×1024/60Hz. Cliccare sul pulsante Apply per salvare le impostazioni.

|                   | Resolution     |       |        |
|-------------------|----------------|-------|--------|
| System Resolution | 1280*1024/60HZ |       |        |
|                   |                |       |        |
|                   |                |       |        |
|                   |                |       |        |
|                   |                |       |        |
|                   |                |       |        |
|                   |                |       |        |
|                   |                |       |        |
|                   |                |       |        |
|                   |                |       |        |
|                   |                | Apply | Cancel |

2. Mettere un flag nel campo di tipo checkbox per abilitare la procedura guidata all'avviamento del dispositivo. Cliccare con il mouse sul pulsante Next per accedere alla pagina successiva della procedura guidata.

Se non si desidera utilizzare la procedura guidata cliccare sul pulsante **Cancel**. In alternativa mettere un flag nel campo di tipo checkbox "Start wizard when device starts?" ed uscire per utilizzare per utilizzare la procedura quidata al prossimo riavvio del dispositivo.

| Wizard                           |        |
|----------------------------------|--------|
| Start wizard when device starts? |        |
|                                  |        |
|                                  |        |
|                                  |        |
|                                  |        |
|                                  |        |
|                                  |        |
|                                  |        |
|                                  |        |
|                                  |        |
|                                  | Ornel  |
| Next                             | Cancel |

- **3.** Cliccare con il mouse sul pulsante **Next** per accedere alla pagina successiva della procedura guidata. Il sistema visualizzerà la finestra di login.
  - 1) Inserire la password dell'utente amministratore. Di default tale password è 12345.
  - Per cambiare la password dell'utente amministratore, mettere un flag sul campo New Admin Password. Inserire e confermare la nuova password nei campi editabili.

|                    | Wizard   |      |        |
|--------------------|----------|------|--------|
| Admin Password     |          |      |        |
| New Admin Password | <b>Z</b> |      |        |
| New Password       |          |      |        |
| Confirm            | *****    |      |        |
|                    |          |      |        |
|                    |          |      |        |
|                    |          |      |        |
|                    |          |      |        |
|                    | Previous | Next | Cancel |

**4.** Cliccare con il mouse sul pulsante **Next** per accedere alla pagina successiva della procedura guidata. Il sistema visualizzerà la finestra impostazione data ed ora.

Impostare il fuso orario, il formato data/ora, la data di sistema e l'ora di sistema.

|             | Wizard                            |         |
|-------------|-----------------------------------|---------|
| Time Zone   | (GMT+08:00) Beijing, Urumqi, Sing | apore - |
| Date Format | MM-DD-YYYY                        |         |
| System Date | 06-24-2011                        |         |
| System Time | 16:18:12                          | •       |
|             |                                   |         |
|             |                                   |         |
|             |                                   |         |
|             |                                   |         |
|             |                                   |         |
|             |                                   |         |
|             |                                   |         |
|             |                                   |         |
|             | Previous Next                     | Cancel  |

5. Cliccare con il mouse sul pulsante Next per accedere alla pagina successiva della procedura guidata relativa alle impostazione della rete.

Impostare i parametri di rete quail il tipo della scheda di rete, l'indirizzo IPv4, la subnet IPv4, il gateway, etc. E' possibile abilitare il server DHCP per ottenere automaticamente un indirizzo IP ed altri parametri di rete direttamente dal server.

| Wizard               |     |       |         |          |   |      |        |
|----------------------|-----|-------|---------|----------|---|------|--------|
| NIC Type             | 10M | /100N | A Self- | adaptive | • |      |        |
| Enable DHCP          |     |       |         |          |   |      |        |
| IPv4 Address         | 172 | .9    | .4      | .65      |   |      |        |
| IPv4 Subnet Mask     | 255 | .255  | .255    | .0       |   |      |        |
| IPv4 Default Gateway | 172 | .9    | .4      | .1       |   |      |        |
| Preferred DNS Server |     |       |         |          |   |      |        |
| Alternate DNS Server |     |       |         |          |   |      |        |
|                      |     |       |         |          |   |      |        |
|                      |     |       |         |          |   |      |        |
|                      |     |       |         |          |   |      |        |
|                      |     |       |         |          |   |      |        |
|                      |     |       |         |          |   |      |        |
|                      |     |       | Previ   | ous      |   | Vext | Cancel |

6. Cliccare con il mouse il pulsante Next per accedere alla finestra HDD Management.

Per formattattare un HDD, cliccare con il mouse sul pulsante **Init**. La formattazione rimuoverà tutti i dati salvati nell'HDD.

|          |          | w      | izard    |       |            |
|----------|----------|--------|----------|-------|------------|
| Label    | Capacity | Status | Property | Туре  | Free Space |
| <b>1</b> | 76,319MB | Normal | R/W      | Local | 50,176MB   |
|          |          |        |          |       |            |
|          |          |        |          |       |            |
|          |          |        |          |       |            |
|          |          |        |          |       |            |
|          |          |        |          |       |            |
|          |          |        |          |       |            |
|          |          |        |          |       | Init       |
|          |          |        |          |       | Init       |
|          |          | Pr     | evious   | Next  | Cancel     |

- 7. Cliccare con il mouse il pulsante Next per accedere alla finestra Record Settings.
  - 1) Selezionare la telecamera da configurate.
  - 2) Mettere un flag nel campo di tipo checkbox **Start Recording**.
  - 3) Selezionare il modo della registrazione su Normal oppure su Motion Detection.

|                                      | Wizard   |    |        |
|--------------------------------------|----------|----|--------|
| Camera                               | Analog 1 |    |        |
| Start Recording                      |          |    |        |
| <ul> <li>Normal</li> </ul>           |          |    |        |
| <ul> <li>Motion Detection</li> </ul> |          |    |        |
|                                      |          |    | Сору   |
|                                      |          |    |        |
|                                      |          |    |        |
|                                      |          |    |        |
|                                      |          |    |        |
|                                      |          |    |        |
|                                      |          |    |        |
|                                      |          |    |        |
|                                      | Previous | ок | Cancel |

4) Cliccare con il mouse il pulsante **Copy** per copiare le impostazioni della registrazione della camera corrente su altre telecamere.

|        |                 | Сору            | to              |                  |               |               |
|--------|-----------------|-----------------|-----------------|------------------|---------------|---------------|
| Analog | A1<br>A7<br>A13 | A2<br>A8<br>A14 | A3<br>A9<br>A15 | A4<br>A10<br>A16 | ■ A5<br>■ A11 | ■ A6<br>■ A12 |
|        |                 |                 |                 |                  |               |               |
|        |                 |                 |                 |                  |               |               |
|        |                 |                 |                 |                  |               |               |
|        |                 |                 |                 | ок               |               | Cancel        |

- 5) Cliccare con il mouse il pulsante **OK** per ritornare sulla finestra **Record Settings**.
- 8. Cliccare con il mouse il pulsante OK per completare la procedura guidata.

### La Visualizzazione in Modalità Live

In modalità di visualizzazione live ci sono delle icone in alto a sinistra sulla finestre relative a ciascun canale ad indicare lo stato del canale stesso:

#### Icone della modalità di visualizzazione live

In modalità di visualizzazione live ci sono delle icone in alto a sinistra sulla finestre relative a ciascun canale ad indicare lo stato del canale stesso In modalità di visualizzazione live ci sono delle icone in alto a sinistra sulla finestre relative a ciascun canale ad indicare lo stato del canale stesso.

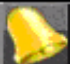

Allarme (indica un evento attivo tipo video loss, anomalia video, motion detection oppure ingresso di allarme).

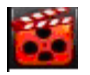

Registrazione (indica che il canale visualizzato è in corso di registrazione; la registrazione può essere stata attivata manualmente, sulla base del calendario settimanale oppure da un evento)

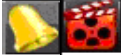

Allarme e registrazione simultanei

#### Utilizzo del mouse in modalità di visualizzazione live

In modalità di visualizzazione live, utilizzare il pulsante destro del mouse per accedere al seguente menu:

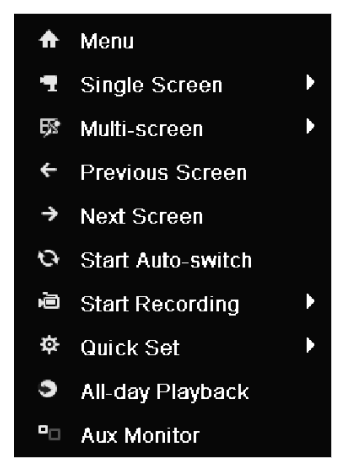

| Nome             | Descrizione                                                                                             |
|------------------|----------------------------------------------------------------------------------------------------|
| Menu             | Accedere al menu principale del sistema.                                                                |
| Single Screen    | Commutare la visualizzazione a pieno schermo selezionando il numero del canale dal                      |
|                  | menu a tendina.                                                                                         |
| Multi-screen     | Selezionare il layout della modalità di visualizzazione selezionandolo dal menu a                       |
|                  | tendina.                                                                                                |
| Previous Screen  | Commutare alla schermata precedente.                                                                    |
| Next Screen      | Commutare alla schermata successiva.                                                                    |
| Start/Stop       | Abilita/disabilita la cicalta.                                                                          |
| Auto-switch      | <i>Note:</i> Il tempo di ritardo della ciclata <i>dwell time</i> relative alla configurazione live view |
|                  | deve venire configurato prima di avviare la ciclata.                                                    |
| Start Recording  | Avviare la registrazione normale tutto il giorno oppure la registrazione su motion                      |
|                  | detection per tutti i canali.                                                                           |
| Quick Set        | Impostare la modalità dell'uscita video su Standard, Bright, Gentle oppure Vivid.                       |
| All-day Playback | Riprodurre la registrazione del canale selezionato.                                                     |
| Aux Monitor      | Commuta il controllo sull'uscita video ausiliaria, disabilitando il controllo sull'uscita               |
|                  | video principale.                                                                                       |
|                  | <i>Nota:</i> Se si commuta il controllo sull'uscita video ausiliaria quando questa non è                |
|                  | collegata si perderà il controllo da mouse; Per commutare nuovamente sull'uscita video                  |
|                  | principale premere da telecomando i pulsanti VOIP/MON ed Enter.                                         |

Tabella 7 Operazioni da Mouse in Modalità di Visualizzazione Live

*Nota:* Se la telecamera corrispondente supporta funzioni di tipo intelligent, il menu comprenderà anche l'opzione Reboot Intelligence.

#### **Commutazione Uscita Main/Aux**

Quando l'uscita HDMI/VGA è configurata come uscita video principale eseguire le seguenti operazioni per commutare sull'uscita CVBS come uscita principale.

#### Passi:

1. Usare la rotellina del mouse e effettuare un doppio click sullo schermo dell'uscita HDMI/VGA. Apparirà il seguente messaggio in pop up:

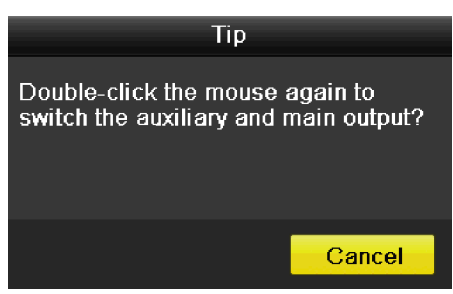

- 2. Usare la rotellina del mouse e effettuare un doppio click di nuovo sullo schermo dell'uscita Aux, oppure cliccare su pulsante Cancel per annullare l'operazione.
- 3. Selezionare **Menu Output Mode** su **Main CVBS** a partire dal menu del pulsante destro del mouse sullo schermo dell'uscita CVBS.
- 4. Nel messaggio in pop-up, cliccare sul pulsante **Yes** per riavviare il dipositivo e per abilitare l'uscita video CVBS come uscita video principale..

Nota: E' possibile selezionare l'opzione Menu Output Mode in corrispondenza di Menu>Configuration>More

Settings impostando su Auto oppure su HDMI/VGA e quindi riavviare il dispositivo per commutare l'uscita video principale sull'uscita HDMI/VGA.

### **Controllo PTZ**

Seguire la procedura di seguito per impostare i parametri PTZ. La configurazione dei parametri PTZ dovrebbe venire effettuata prima di impostare la telecamera brandeggiabile.

Prima di iniziare, controllare che la telemetria delle telecamere brandeggiabili sia collegata correttamente sull'interfaccia RS-485.

A partire dalla modalità di visualizzazione live, premere il pulsante PTZ Control da telecomando, oppure scegliere

l'icona PTZ Control per accedere alla seguente barra di controllo PTZ.

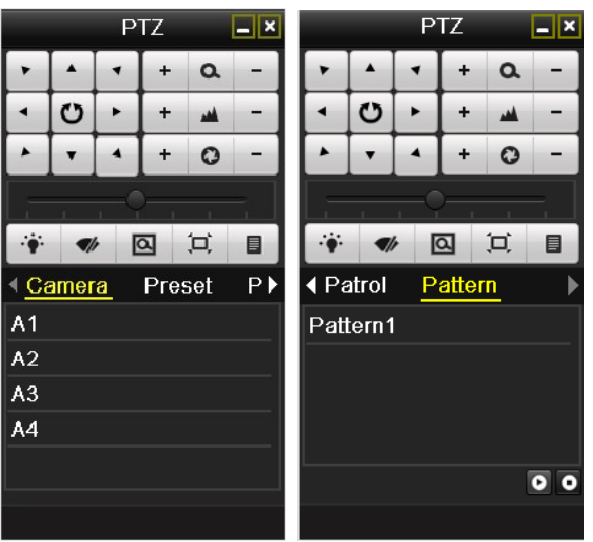

Tabella 8 Descrizione delle icone presenti sulla barra di controllo PTZ

| Icona                                 | Descrizione                                   | Icona   | Descrizione                   | Icona       | Descrizione               |
|---------------------------------------|-----------------------------------------------|---------|-------------------------------|-------------|---------------------------|
| · · · · · · · · · · · · · · · · · · · | Pulsanti direzionali e pulsante auto ciclata. | +       | Zoom+, Fuoco+, Iride<br>+     | -           | Zoom-, Fuoco -,<br>Iride- |
| •<br>•<br>•                           | La velocità del movimento PTZ                 | ÷.      | Luci on/off                   | <b>√</b>  r | Tergi on/off              |
| Ø                                     | Zoom 3D                                       | j,      | Personalizzazione<br>Immagine | Preset      | Preset                    |
| Patrol                                | Patrol                                        | Pattern | Pattern                       |             | Menu                      |
|                                       | Voce successiva                               |         | Prossima voce                 | ٥           | Avvia<br>pattern/patrol   |
| ٥                                     | Arresta il patrol o il pattern in corso       |         | Minimizza finestre            | ×           | Esci                      |

### Registrazione

Usare il menu del pulsante destro del mouse a partire dalla modalità di visualizzazione live per configurare la registrazione su tutti i canali.

In modalità di visualizzazione live, usare il pulsante destro del mouse nella finestra per accedere al menu seguente:

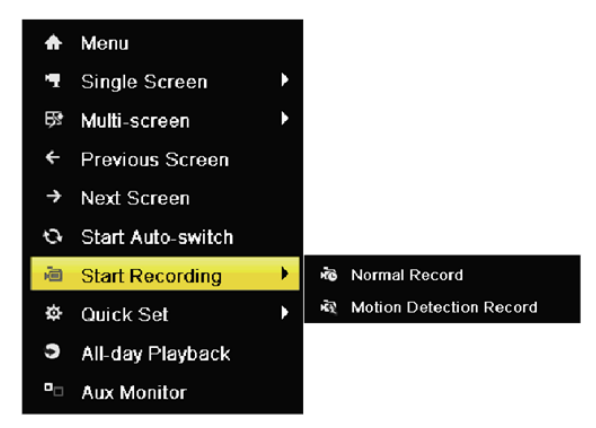

- 1. Cliccare con il mouse sul sotto menu Start Recording e selezionare l'opzione Normal Record oppure l'opzione Motion Detection Record.
- 2. Nella finestra con il messaggio in pop up, cliccare su Yes per completare l'impostazione rapida della registrazione per tutti i canali.

| Attention                                          | Attention                                                    |
|----------------------------------------------------|--------------------------------------------------------------|
| Start all-day normal recording of all<br>channels? | Start all-day motion detection recording<br>of all channels? |
| Yes No                                             | Yes No                                                       |

Nota: Se viene attiva la registrazione su motion detection l'area di motion viene configurata a pieno schermo.

#### Playback

Riproduzione dei file registrati di un canale specifico a partire dal menu di visualizzazione live.

#### Playback istantaneo per canale

Scegliere con il mouse un canale a partire dalla modalità live e cliccare sul pulsante

*Nota:* Viene riprodotta la sola registrazione degli ultimi cinque minuti relativa al canale selezionato.

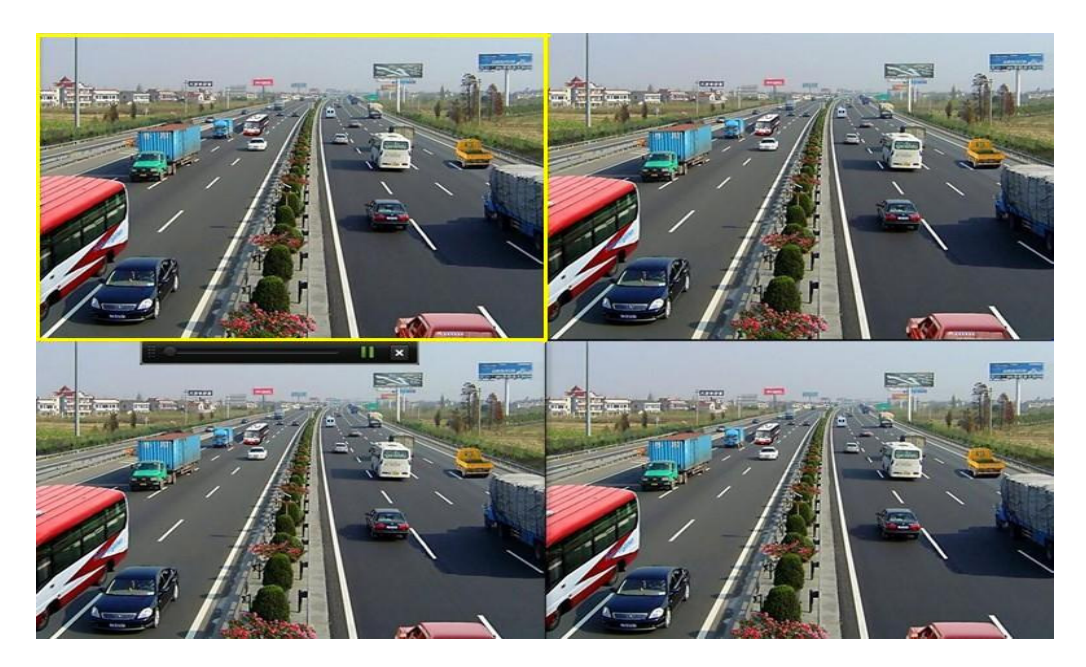

#### Playback Giornaliero per Canale

1. Accedere al menu All-day Playback.

Mouse: Cliccare con il pulsante destro del mouse sul canale in modalità live e selezionare dal menu l'opzione All-day Playback.

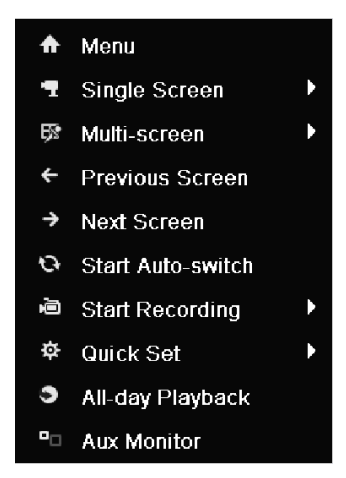

Telecomando: Premere il pulsante **PLAY** dal telecomando per riprodurre i file registrati di un canale durante la visualizzazione a pieno schermo in modalità live.

Durante la visualizzazione in modalità live multi-schermo, partirà la riproduzione del canale in alto a sinistra.

2. Gestione del playback.

La barra di controllo in fondo all'interfaccia di playback può venire usata per controllare il processo di playback.

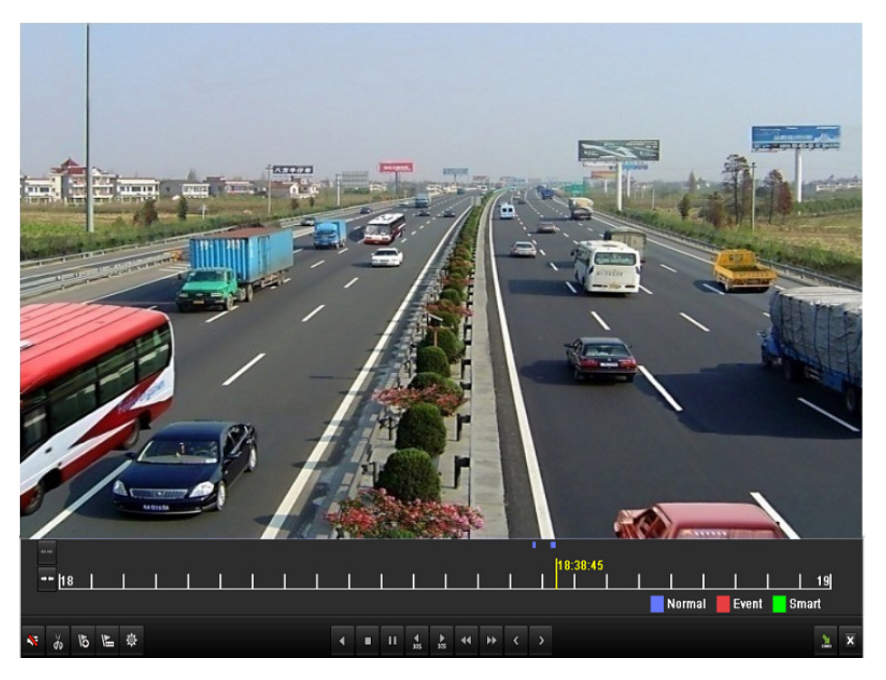

Il menu di selezione del canale e della data verrà visualizzato spostando il mouse a destra nell'interfaccia di playback.

Mettere un flag in corrispondenza del canale o dei canali su cui si desidera commutare il playback.

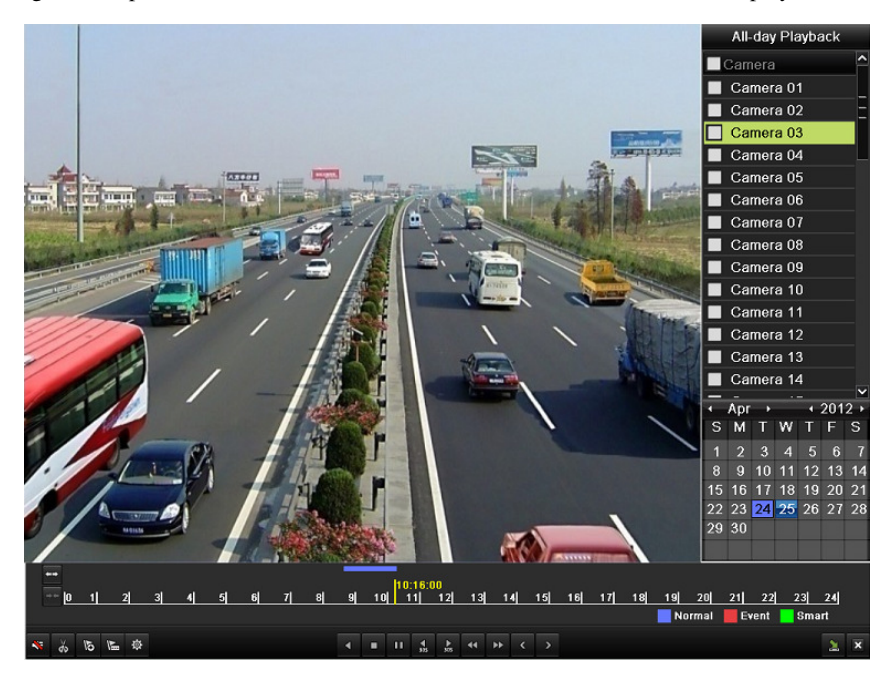

### Backup

I file registrati possono venire esportati su vari dispositivi, quali memorie USB, HDD di tipo USB oppure masterizzatori di tipo DVR.

Per esportare un file registrato:

1. Cliccare su Menu>Export per accedere all'interfaccia Video Export.

Selezionare il canale/canali che si vogliono esportare e cliccare sul pulsante Quick Export.

| Normal                          |               |        |               |          |      |
|---------------------------------|---------------|--------|---------------|----------|------|
| Analog A1                       | ✓ A2          | 🗹 A3   | <b>☑</b> A4   |          |      |
| Record Starting and Ending Time | 06-18-2012 19 | :23:27 | 07-30-2012 10 | ):27:39  |      |
| Record Type                     | All           |        |               |          |      |
| File Type                       | All           |        |               |          |      |
| Start Time                      | 07-30-2012    |        | <u></u>       | 00:00:00 | ٩    |
| End Time                        | 07-30-2012    |        |               | 23:59:59 | ٩    |
|                                 |               |        |               |          |      |
|                                 |               |        | Quick Export  | Search   | Back |

**2.** Accedere all'interfaccia Export, scegliere il dispositivo su cui effettuare l'esportazione e cliccare sul pulsante **Export** per avviare l'esportazione.

|                     |         | Export |              |          |          |      |
|---------------------|---------|--------|--------------|----------|----------|------|
| Device Name         | USB1-1  |        |              |          | Refre    | sh   |
| Name                | Size    | Туре   | Edit Date    |          | Delete   | Play |
| a DZ20111117_061+*2 |         | Folder | 2012-05-16 ( | 09:40:54 | <b>T</b> | -    |
| 🧉 File              |         | Folder | 2012-05-16 ( | 09:47:50 | <b></b>  | -    |
| HyperTRM            |         | Folder | 2012-05-16 ( | )9:47:58 | <b>1</b> | -    |
| CALER RECYCLER      |         | Folder | 2012-05-16 ( | 09:48:16 | <b>1</b> | -    |
| 🧧 backup            |         | Folder | 2012-05-23   | 12:02:30 | <b>1</b> | -    |
|                     |         |        |              |          |          |      |
| Free Space          | 1,117MB |        |              |          |          |      |
|                     | New     | Folder | Format       | Export   | Cano     | el   |

**3.** Controllare il risultato dell'esportazione.

Scegliere un file esportato nell'interfaccia Export e cliccare con il mouse il pulsante 🙆 per riprodurlo.

|                     |            | Ex     | port         |         |          |        |
|---------------------|------------|--------|--------------|---------|----------|--------|
| Device Name         | USB1-1     | SB1-1  |              |         | Refresh  |        |
| Name                | Size       | Туре   | Edit Date    |         | Delet    | e Play |
| 🧧 File              |            | Folder | 05-16-2012 0 | 9:47:50 | Ť        | -      |
| 🗐 HyperTRM          |            | Folder | 05-25-2012 1 | 1:40:00 | â        | -      |
| RECYCLER            |            | Folder | 05-16-2012 0 | 9:48:16 | â        | -      |
| 📹 backup            |            | Folder | 05-23-2012 1 | 3:43:08 | â        |        |
| ch01_201207200851   | 5 6,864KB  | File   | 07-31-2012 1 | 4:44:08 | <b>T</b> | ۲      |
| 🗐 ch01_201207200902 | 2 160KB    | File   | 07-31-2012 1 | 4:44:08 | <b>İ</b> | ۲      |
| 🗌 ch01_201207200902 | 4 18,927KB | File   | 07-31-2012 1 | 4:44:18 | Ť        | ۲      |
| 🖬 digicap.dav       | 10,027KB   | File   | 07-13-2012 0 | 9:50:28 | Ť        | ۲      |
| 📕 digicap.mav       | 17,944KB   | File   | 07-31-2012 1 | 1:03:42 | Ť        | ۲      |
| 🗐 player.exe        | 617KB      | File   | 07-31-2012 1 | 4:44:06 | Ť        | ۲      |
|                     |            |        |              |         |          |        |
| Free Space          | 1,401MB    |        |              |         |          |        |
|                     | New F      | older  | Format       | Export  | Са       | ncel   |